# Smart Moiton Sensor R1

#### User Manual

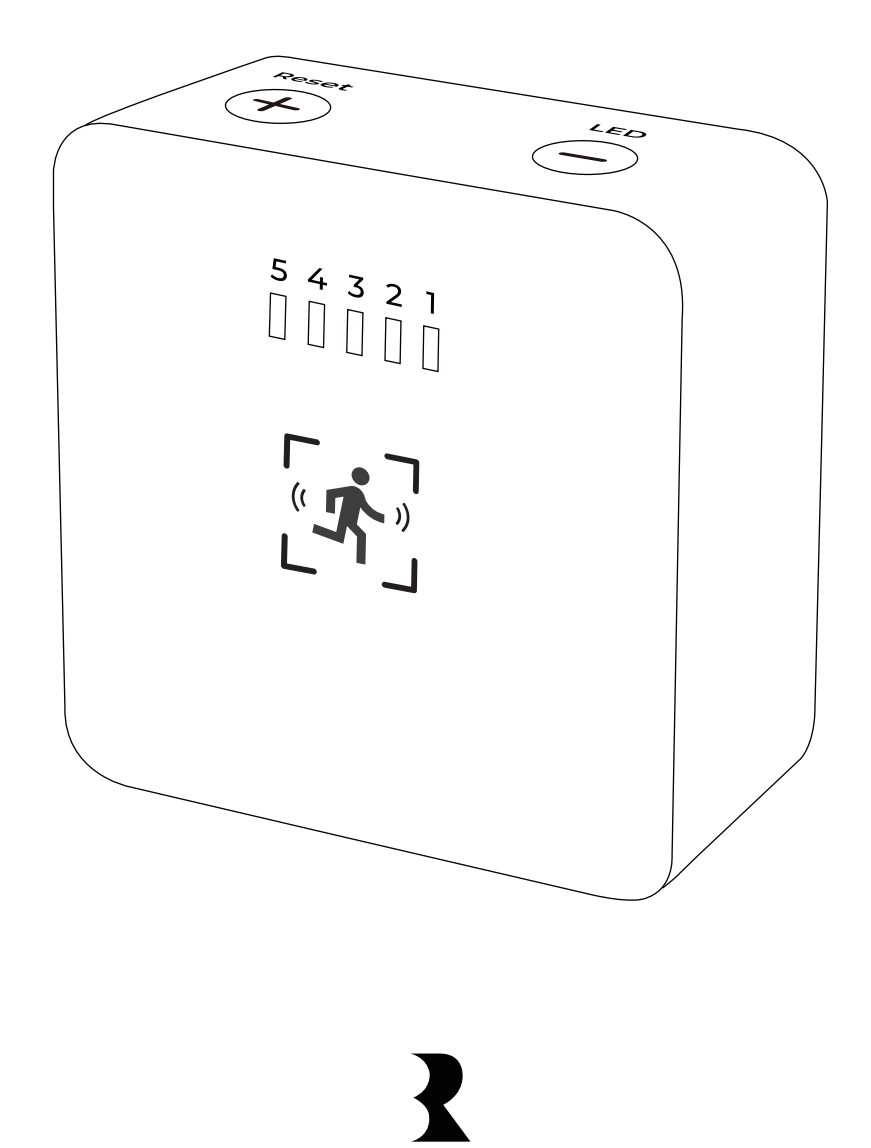

THIRDREALITY

#### Contents

| Product Overview                              | 01 |
|-----------------------------------------------|----|
| Button functions                              | 01 |
| LED Status                                    | 01 |
| Setup                                         | 02 |
| Compatible Platforms                          | 02 |
| Installation                                  | 03 |
| Troubleshooting                               | 03 |
| Setup with Smart Bridge MZ1                   | 04 |
| Setup with Third Reality Hub and SKILL        | 07 |
| Setup with Compatible Third-Party Zigbee Hubs | 09 |
| Pairing with SmartThings                      | 10 |
| Pairing with Amazon Alexa                     | 13 |
| Pairing with Hubitat                          | 16 |
| Pairing with Home Assistant                   | 19 |
| FCC Regulatory Conformance                    | 24 |

## **Product Overview**

The Smart Motion Sensor R1 is designed to detect the movement of objects with high sensitivity and accuracy. It can be seamlessly integrated with platforms such as Amazon Alexa, SmartThings, Hubitat, Home Assistant, and the Third Reality via the Zigbee protocol. This enables the creation of personalized routines triggered by motion detection, such as turning on lights or sending security notifications. Additionally, the sensor features an adjustable sensitivity setting to tailor its performance to your specific needs.

#### **Button functions**

|           | Function                       | Procedure                     |
|-----------|--------------------------------|-------------------------------|
| Reset (+) | Reset Indication               | Press and hold for 10 seconds |
| Reset (1) | Enhance sensitivity            | Click once                    |
|           | En/Disable motion detect light | Press and hold for 3 seconds  |
|           | Decrease sensitivity           | Click once                    |

#### **LED Status**

| Operation       | Description                                               |
|-----------------|-----------------------------------------------------------|
| Factory Reset   | The LED is illuminated.                                   |
| Pairing         | The LED flashes rapidly .                                 |
| Motion detected | When the device is triggered, the indicator light for the |
|                 | current sensitivity level will illuminate for 1 second.   |
| Offline         | The LED flashes once every 3 seconds.                     |
| Low Battery     | The LED flashes twice every 5 seconds.                    |

\*The sensitivity indicator light will be reused with the status indicator light.

### Setup

- 1. Open the battery cover on the device and remove the insulation strip to power the device.
- 2. When the device is powered on, the sensitivity indicator will flash rapidly and the device will enter the Zigbee pairing mode. If the sensor is not in the pairing mode, press and hold the + button for 10 seconds to factory reset the sensor.
- 3. Follow the instructions on the platform to add the device.

| Platform     | Requirement                    |
|--------------|--------------------------------|
| Amazon       | Echo with built-in Zigbee hub  |
| SmartThings  | 2015/2018 models, Station      |
| HomeAssitant | ZHA and Z2M with Zigbee dongle |
| Hubitat      | With Zigbee hub                |
| ThirdReality | Smart Hub/Bridge               |
| Homey        | Bridge/Pro                     |
| Aeotec       | Aeotec Hub                     |

#### **Compatible Platforms**

## Installation

The product features an anti-slip design, allowing it to be placed directly on a table or mounted on the wall using screws.

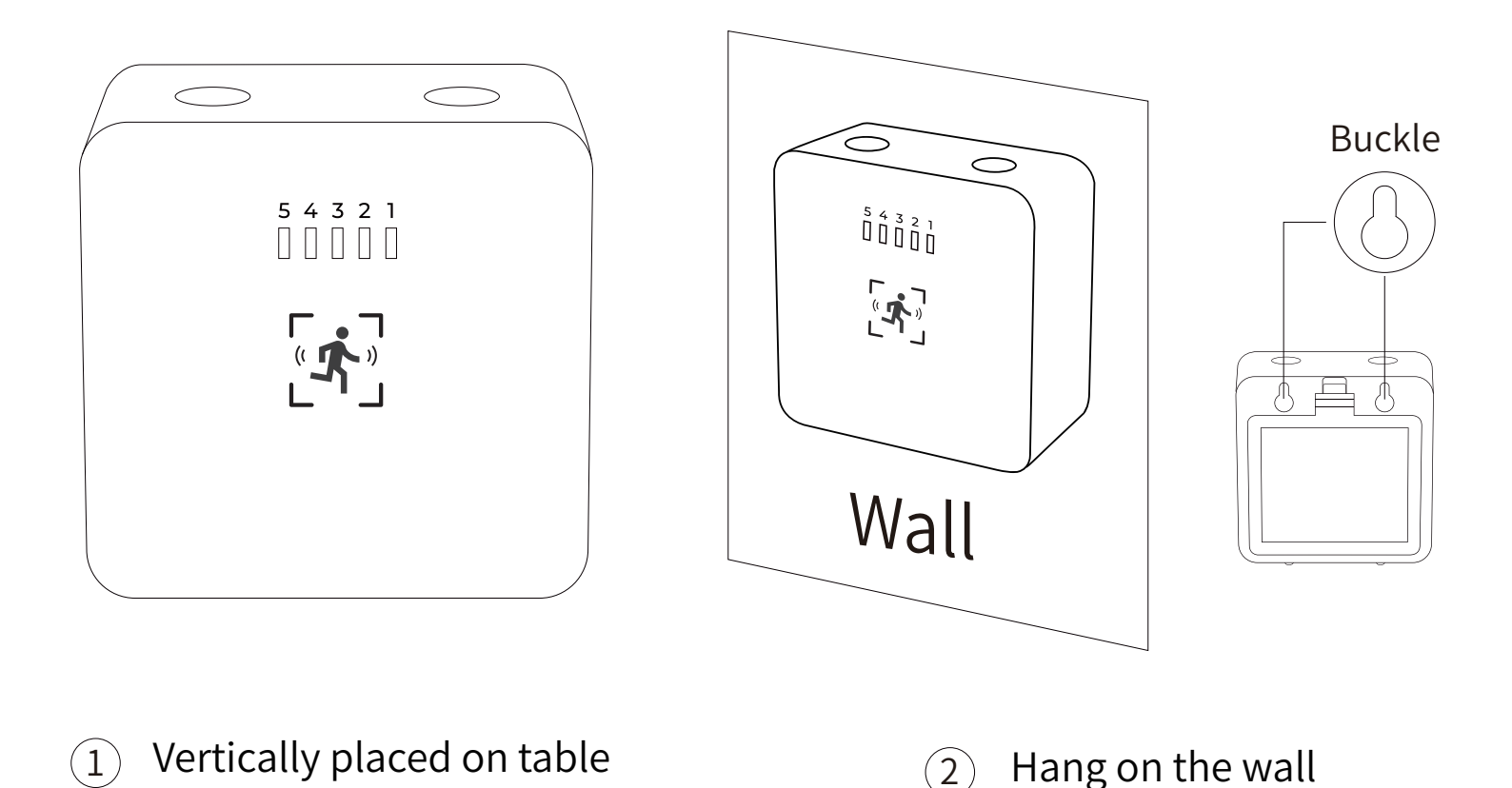

#### Troubleshooting

#### **Optimize Installation Location**

Avoid Direct Metal Surface Installation,Place a non-metallic insulating layer (e.g., plastic or rubber pad, ≥5mm thick) between the radar and the metal surface.

### Setup with Smart Bridge MZ1

The Smart Bridge (sold separately) enables your Zigbee device to become Matter-compatible, allowing seamless integration with major Matter ecosystems like Apple Home, Google Home, Amazon Alexa, Samsung Smart-Things, and Home Assistant. By setting up your motion sensor with the Smart Bridge, it transforms into a Matter compatible smart motion sensor, enabling local control through Matter. Third Reality also offers the 3R-Installer APP, which lets you configure Zigbee sensor attributes such as default-on behavior and perform firmware updates.

- 1. Ensure your bridge is already set up within your smart home system.
- 2. Open the battery cover on the device and remove the insulation strip to power the device.
- 3. When the device is powered on, the sensitivity indicator will flash rapidly and the device will enter the Zigbee pairing mode. If the sensor is not in the pairing mode, press and hold the + button for 10 seconds to factory reset the sensor.
- 4. Press the pinhole button on the bridge to activate Zigbee pairing mode. The Zigbee blue LED should start blinking.
- 5. The sensor will pair with the bridge, and a new device will appear in your smart home app, such as Google Home or Alexa.
- Optionally, you can install the 3R-Installer APP and use the multi-admin feature in your smart home app to share permissions with the 3R-Installer APP.

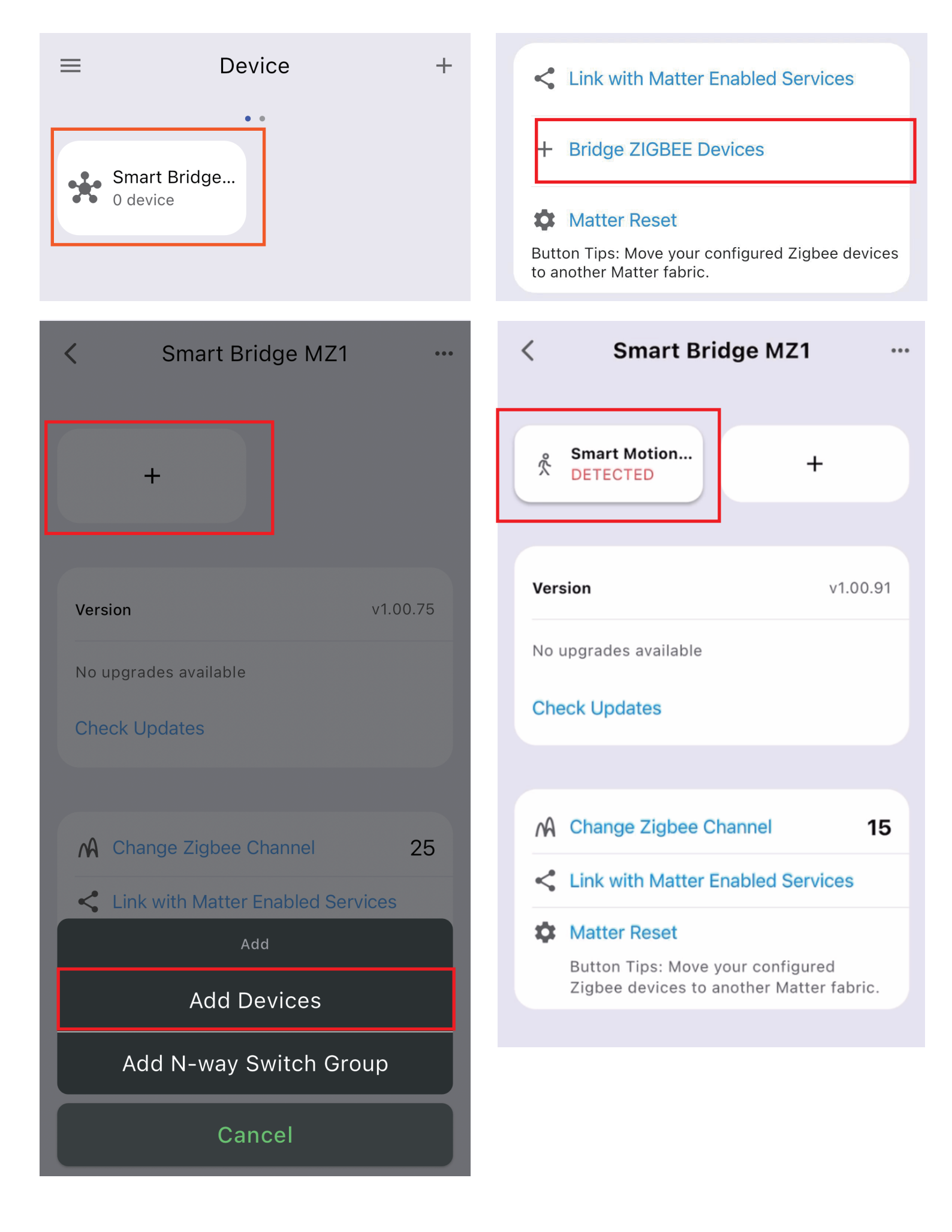

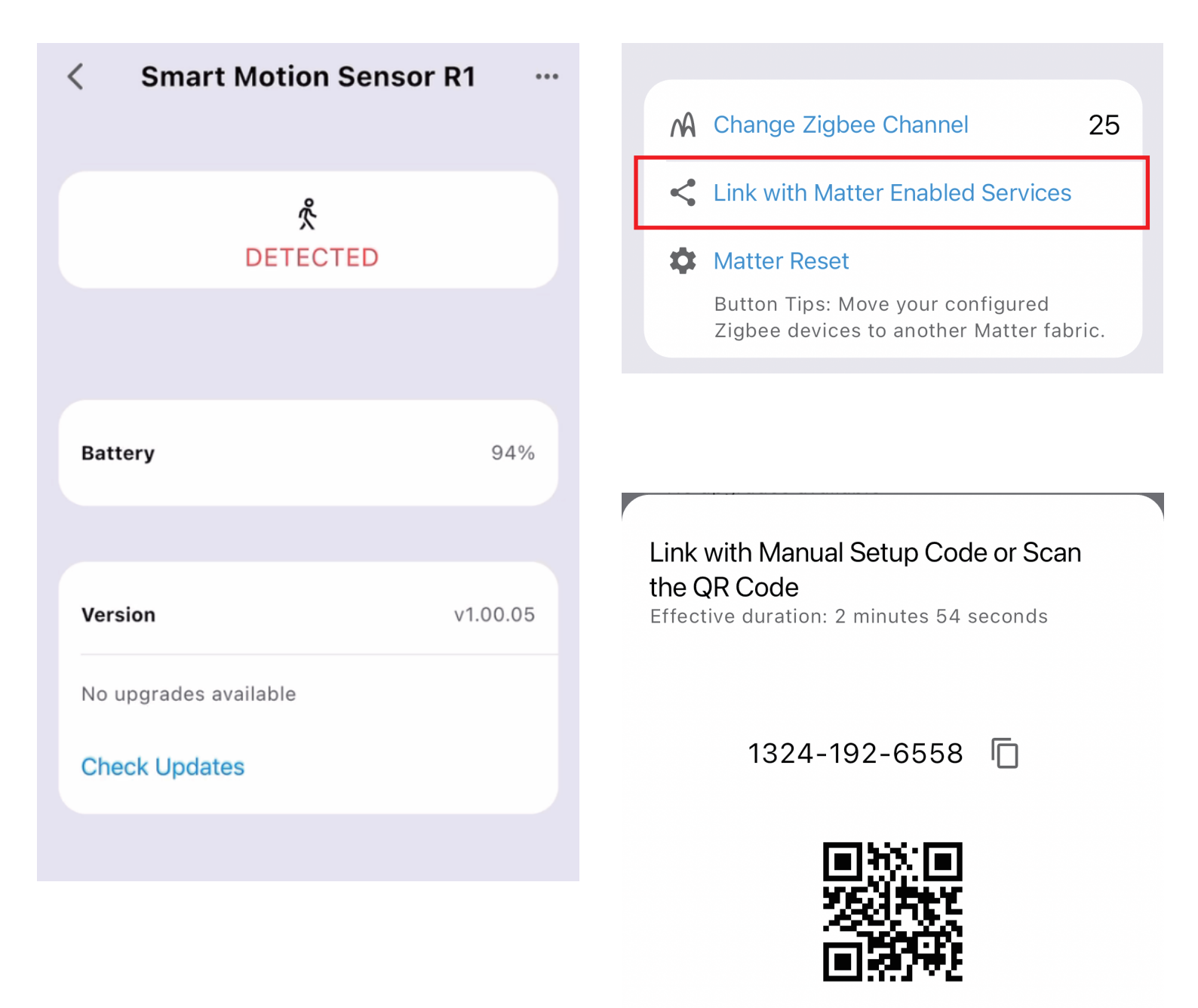

Done

## Setup with Third Reality Hub and SKILL

The Third Reality Hub (sold separately) allows you to control your device remotely via the Third Reality APP, making it a great option for smart home beginners or those without a system from major providers. Additionally, the Third Reality Cloud supports SKILL integration with Google Home or Amazon Alexa, enabling you to connect your device to these platforms. However, due to the potential for slow and unreliable Cloud-to-Cloud connections, we recommend using the Bridge solution if Google Home or Alexa is your primary smart home platform.

- 1. Ensure your hub is properly set up with Third Reality App.
- 2. Open the battery cover on the device and remove the insulation strip to power the device.
- 3. When the device is powered on, the sensitivity indicator will flash rapidly and the device will enter the Zigbee pairing mode. If the sensor is not in the pairing mode, press and hold the + button for 10 seconds to factory reset the sensor.
- 4. Open the Third Reality APP, press the "+" icon next to the hub, and select "Quick Pair."
- 5. The sensor will pair with your hub and appear in the Third Reality APP.
- 6. Optionally, you can enable the Third Reality SKILL in either the Alexa or Google Home app to enable Cloud-to-Cloud communica-tion.

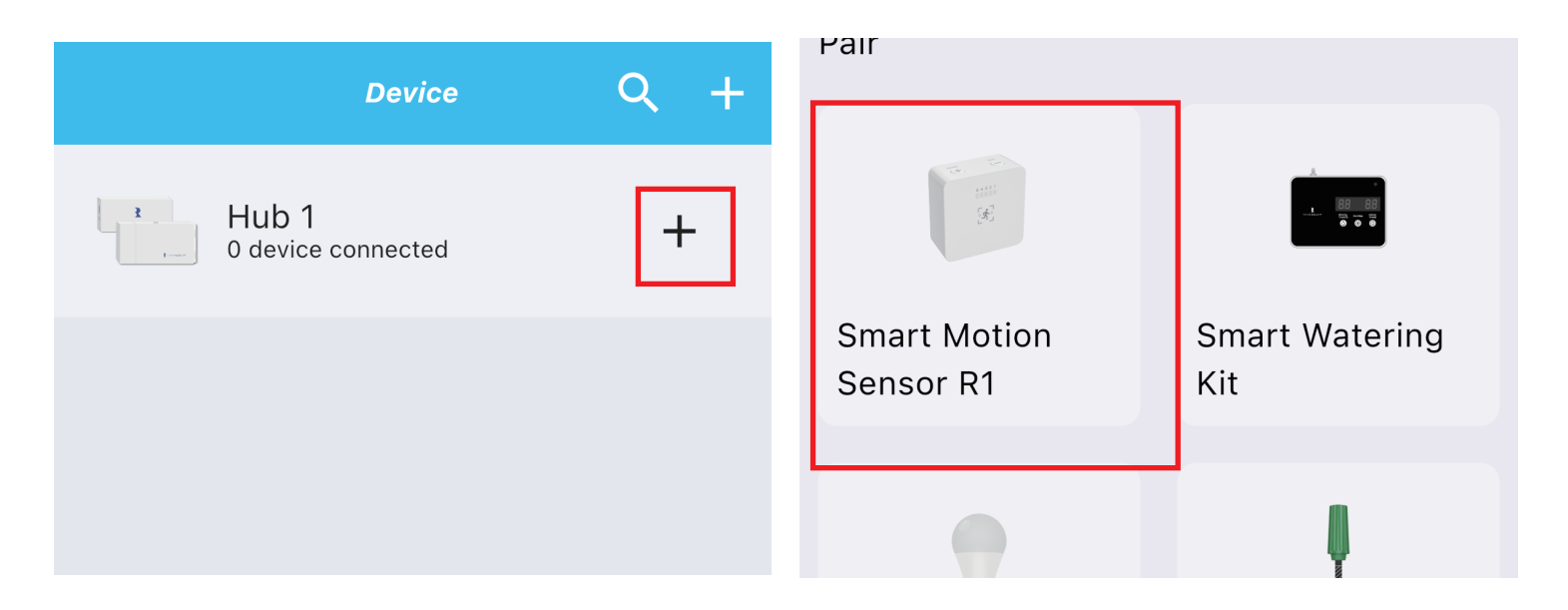

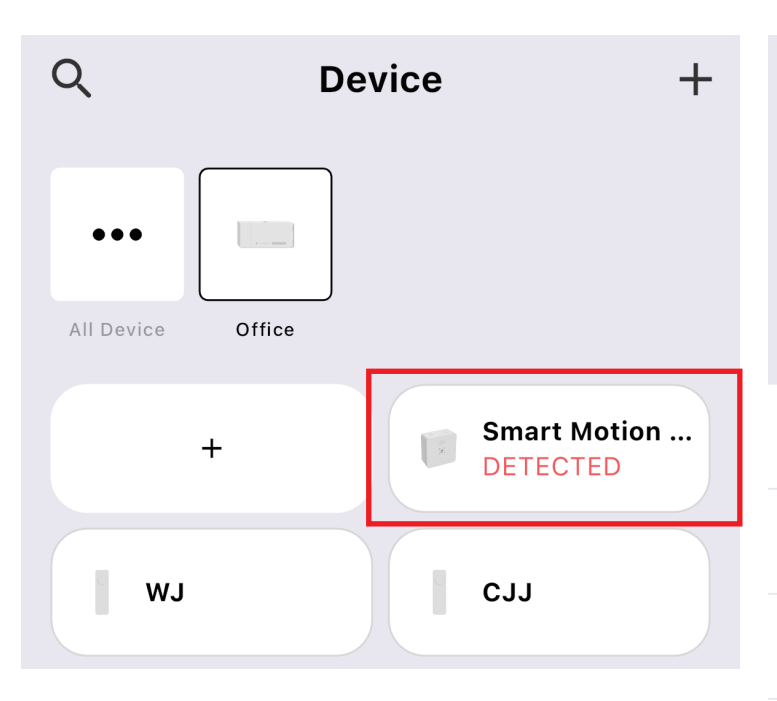

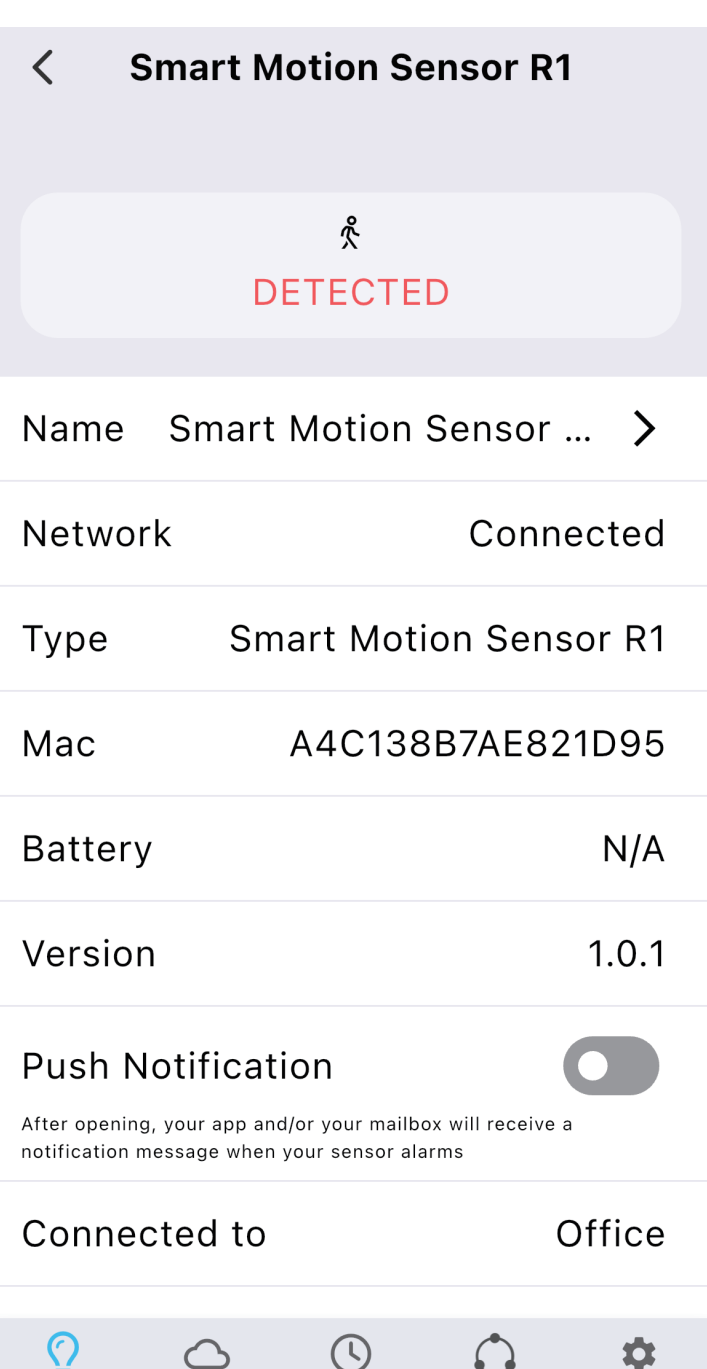

Timer

Device

Group

Routine

Settings

# Setup with Compatible Third-Party Zigbee Hubs

Third Reality supports integration with various open Zigbee platforms, including Amazon Echo with built-in Zigbee, Samsung SmartThings, Home Assistant (with ZHA or Z2M), Homey and Hubitat. If you own any of these devices, you can pair the smart motion sensor directly without the need for an additional bridge or hub.

- 1. Ensure your Zigbee Hub is already set up within your smart home system.
- 2. Open the battery cover on the device and remove the insulation strip to power the device.
- 3. When the device is powered on, the sensitivity indicator will flash rapidly and the device will enter the Zigbee pairing mode. If the sensor is not in the pairing mode, press and hold the + button for 10 seconds to factory reset the sensor.
- 4. Open your smart home app and follow the on-screen instructions to begin the Zigbee pairing process.
- 5. The motion sensor will pair with the Zigbee hub.
- 6. You can now use your smart home app to create routines.

# Pairing with SmartThings

App: SmartThings App

Devices: SmartThings Hub 2nd Gen(2015) and 3rd Gen(2018), Aeotec Smart Home Hub.

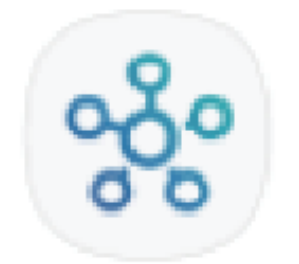

#### Pairing steps:

- Before pairing, check for updates to make sure the SmartThings Hub firmware is up to date.
- 2. Add SmartThings drivers for ThirdReality Motion Sensor
- Open this link in your PC browser. Log in your SmartThings Account.

https://bestow-regional.api.smartthings.com/invite/adMKr50EXzj9

 Click "Enroll" -- "Available Drivers" -- "Install" to install the device driver.

- 3. Open the battery cover on the device and remove the insulation strip to power the device.
- 4. When the device is powered on, the sensitivity indicator will flash rapidly and the device will enter the Zigbee pairing mode. If the sensor is not in the pairing mode, press and hold the + button for 10 seconds to factory reset the sensor.
- 5. Open your SmartThings App, tap "+" on the up right corner to "Add device" and then tap "Scan nearby".

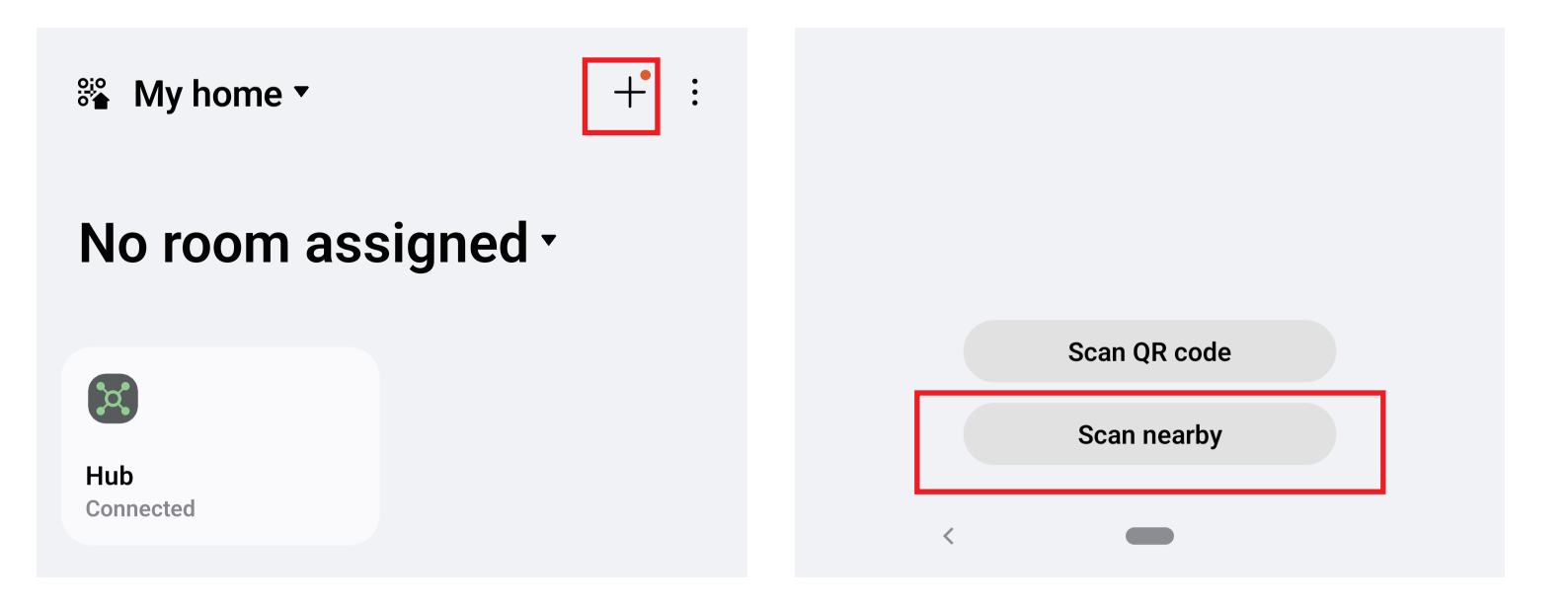

6. The motion sensor will be added to your SmartThings hub in a few seconds.

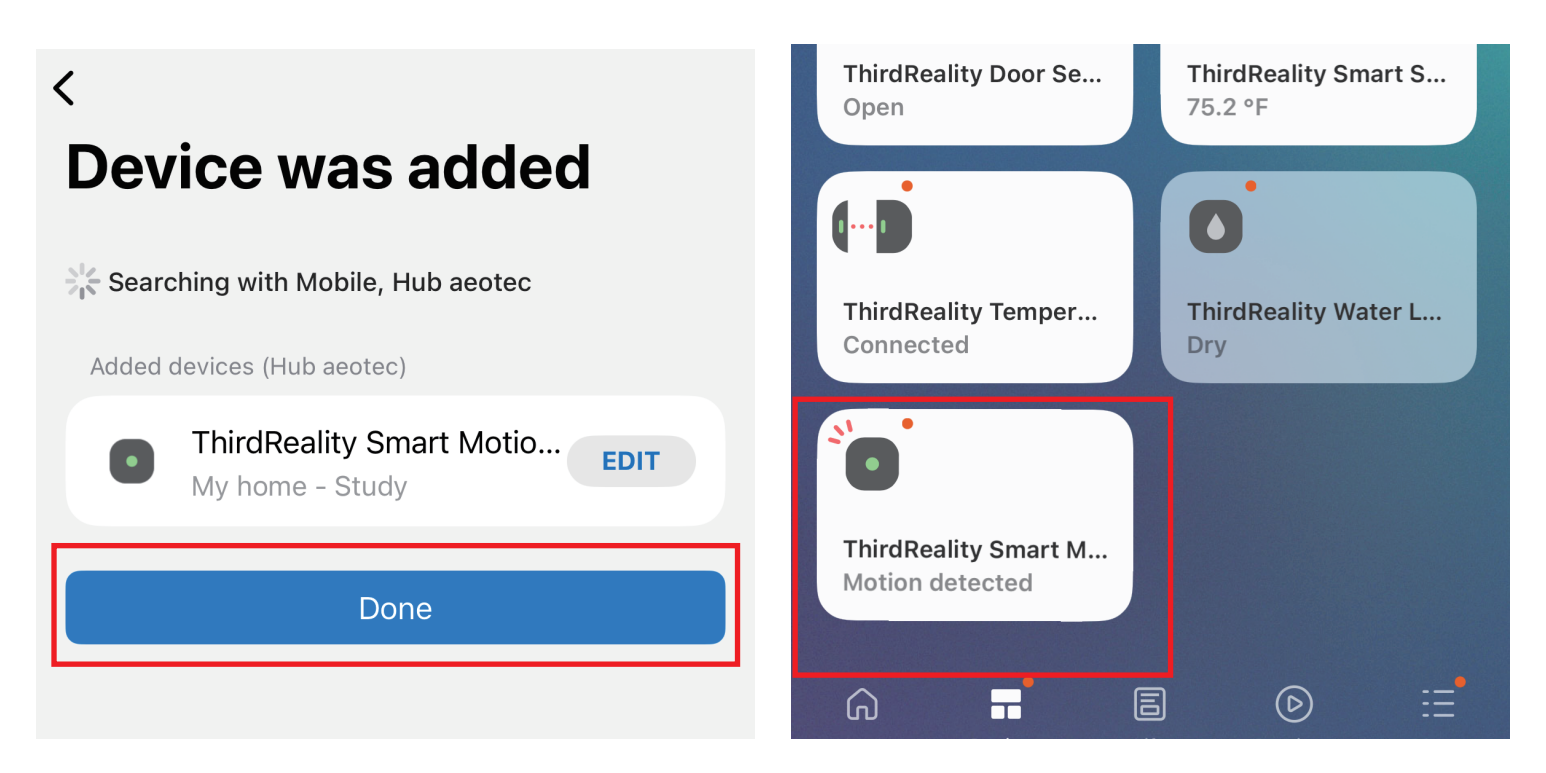

7. Create routines to control connected devices.

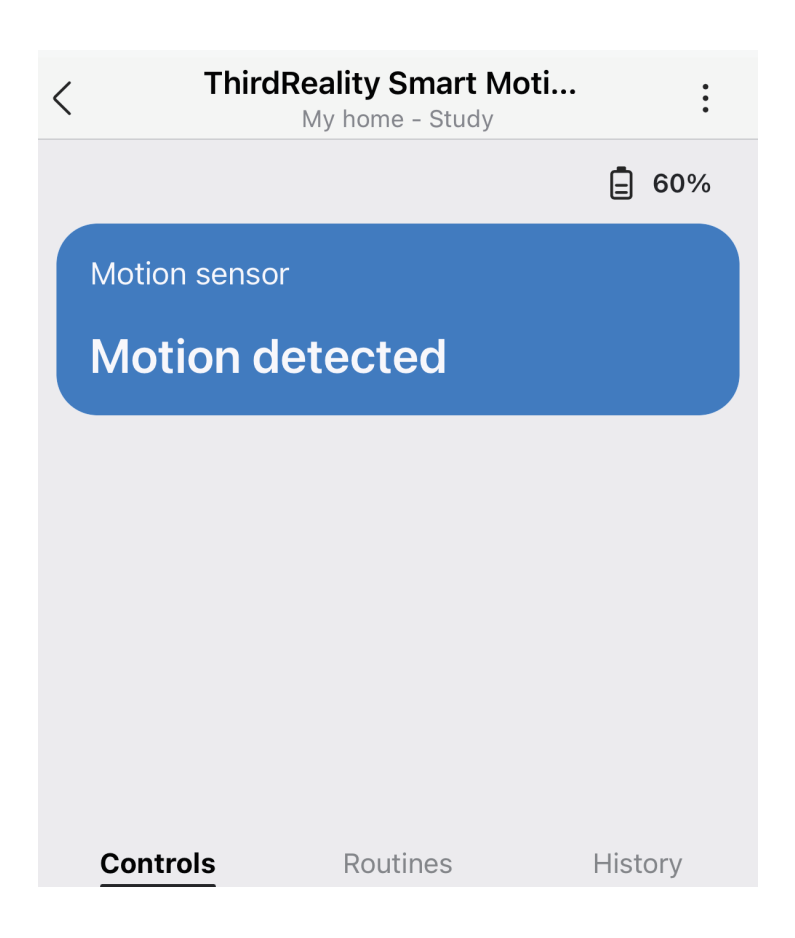

# Pairing with Amazon Alexa

App: Amazon Alexa

Devices: Echo speakers with built-in Zigbee hub, Echo 4th Gen, Echo Plus 1st & 2nd Gen, Echo Studio

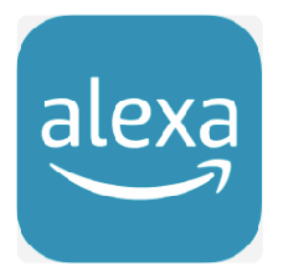

#### Pairing steps:

- 1. Ask Alexa to check for updates before pairing.
- 2. Open the battery cover on the device and remove the insulation strip to power the device.
- 3. When the device is powered on, the sensitivity indicator will flash rapidly and the device will enter the Zigbee pairing mode. If the sensor is not in the pairing mode, press and hold the + button for 10 seconds to factory reset the sensor.
- 4. Tap "+" in the Alexa App, choose "Other" and "Zigbee" to add device, the sensor will be added.
- 5. You can create routines with the device.

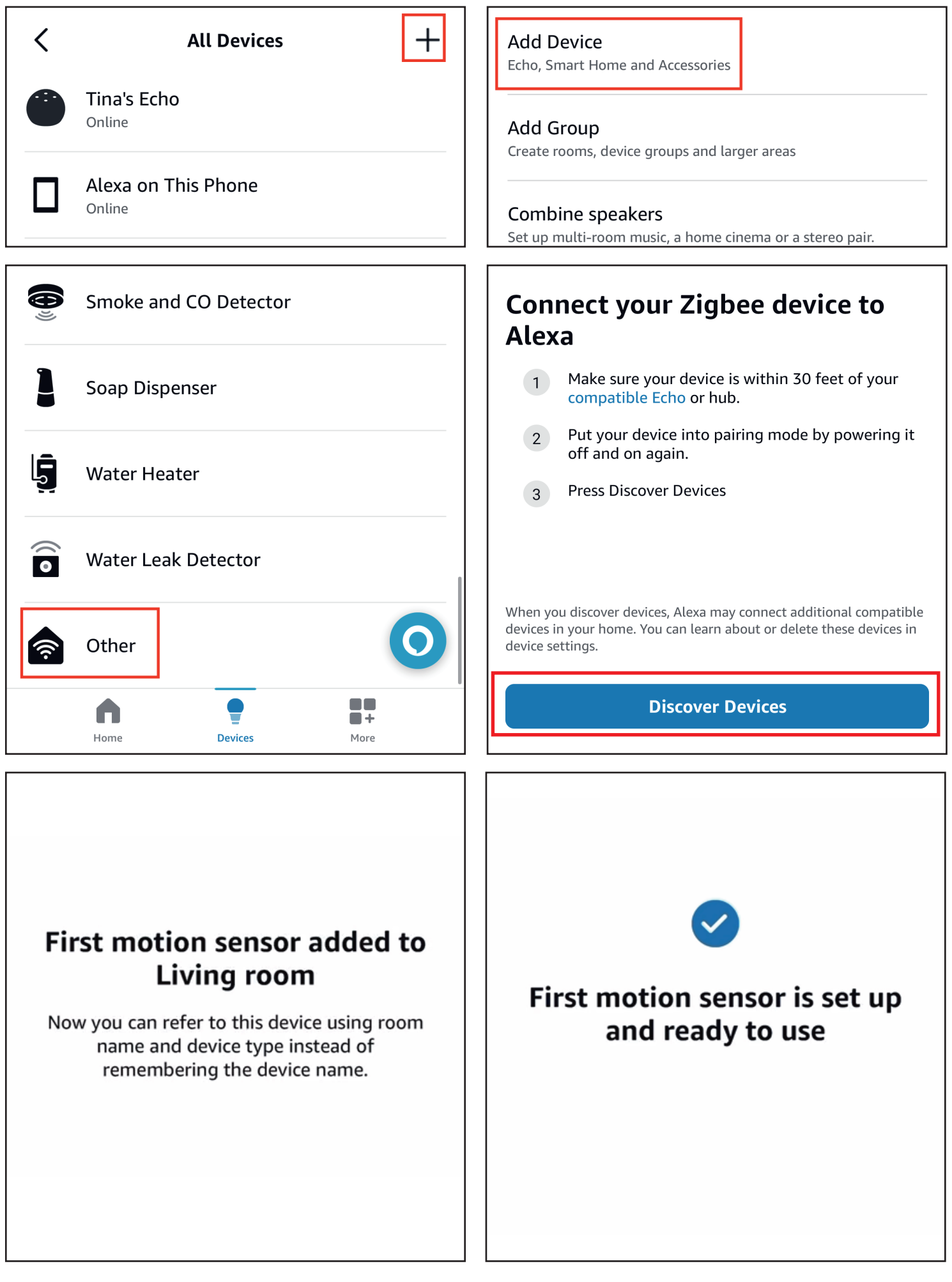

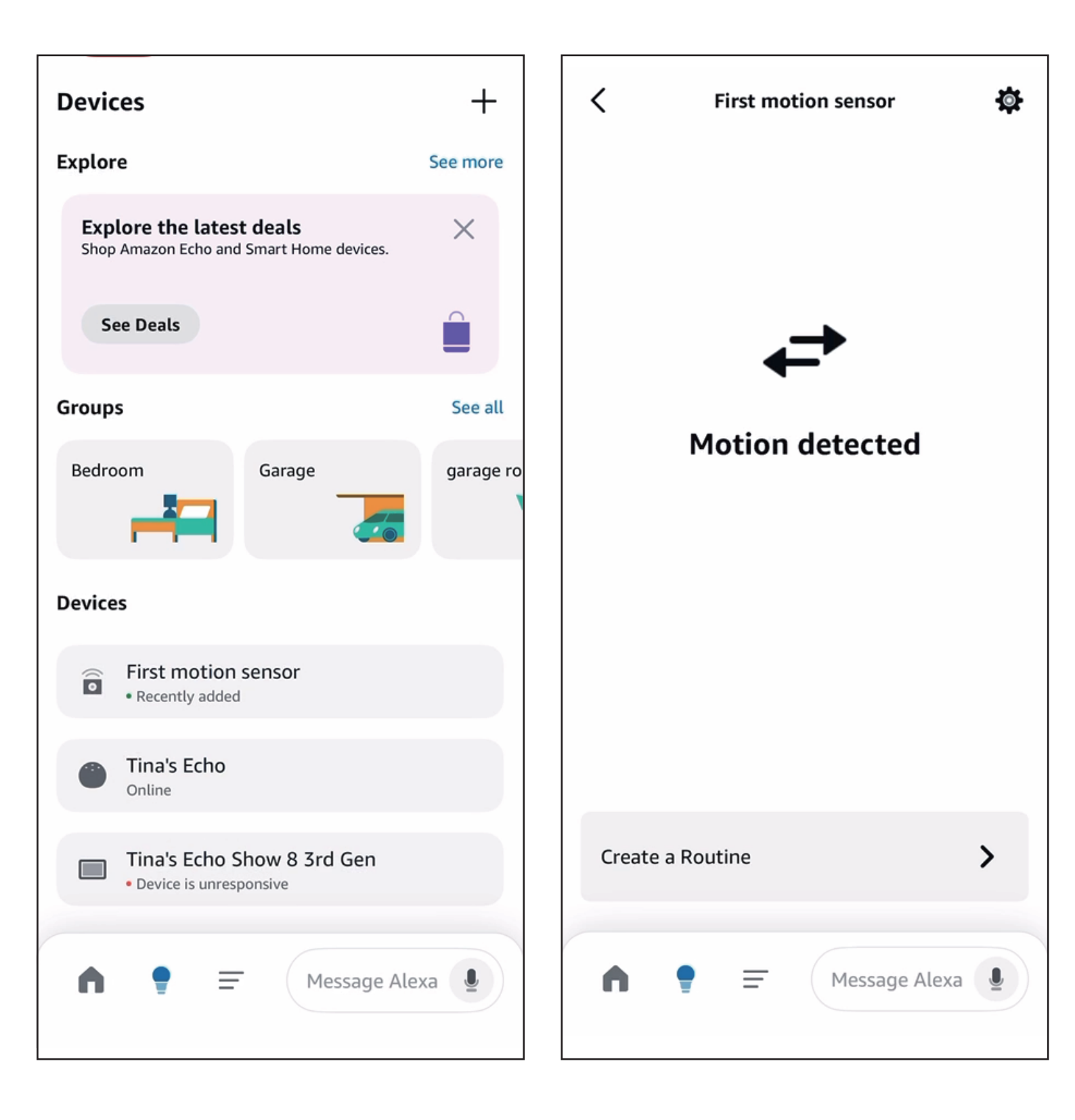

# Pairing with Hubitat

Website: http://find.hubitat.com/

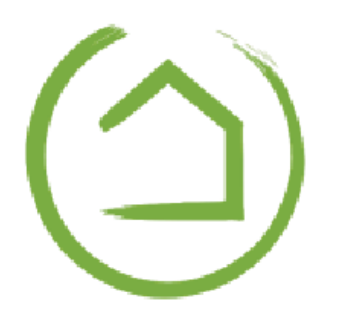

#### Pairing steps:

- 1. Open the battery cover on the device and remove the insulation strip to power the device.
- 2. When the device is powered on, the sensitivity indicator will flash rapidly and the device will enter the Zigbee pairing mode. If the sensor is not in the pairing mode, press and hold the + button for 10 seconds to factory reset the sensor.
- 3. Visit your Hubitat Elevation hub device page from your web browser, select the Devices menu item from the sidebar, then select Discover Devices in the upper right.
- Click Start Zigbee Pairing button after you select a Zigbee device type, the Start Zigbee Pairing button will put the hub in Zigbee pairing mode for 60 seconds.
- 5. Pairing is completed. Change the Generic Zigbee Contact Sensor(no temp) to Generic Zigbee Motion Sensor (no temp).
- 6. Tap Apps, and Create New Basic Rules.

|                              | Devices    |                                                   |                                            |         |           |                          |             |          | hubitat-c7        | <b>P</b> @   |
|------------------------------|------------|---------------------------------------------------|--------------------------------------------|---------|-----------|--------------------------|-------------|----------|-------------------|--------------|
| Rooms                        | Compatible | e device list 🖸                                   | X Clear Search                             | ⊞       | © ,*      | + Add d                  | levice      |          |                   |              |
| -🏷 Devices                   | Disable ↑↓ | Label (Name) 1                                    | Type ↑↓                                    | Room †↓ | Source ↑↓ | DNI †↓                   | Status ↑↓   | Last A   | tivity †↓         | ≘ †↓         |
| 다. Dashboards                |            | 1<br>(Advanced Zigbee CT Bulb)                    | Advanced Zigbee CT Bulb                    |         | System    | 2EA3<br>B40ECFD298B00000 | 0           | 8/27/2   | 024 10:42:35      |              |
| Apps                         |            | 111<br>(Device)                                   | Device                                     | huan    | System    | 1315<br>282C02BFFFE909D1 | 0           |          |                   |              |
| စုံနံ့စုံ Settings           |            | 729ms<br>(Generic Zigbee Motion Sensor (no temp)) | Generic Zigbee Motion Sensor (no temp)     |         | System    | 8439<br>282C02BFFFED6379 | 0           | 7/29/2   | 024 15:44:55      | 60           |
| Subscriptions                |            | Advanced Zigbee CT Bulb                           | Advanced Zigbee CT Bulb                    |         | System    | 1AED<br>B40ECFD32AAC0000 | 0           | 8/27/2   | 024 10:42:28      |              |
| Developer tools              |            | del<br>(Third Reality Smart Button)               | Third Reality Smart Button                 |         | System    | 5A05<br>282C02BFFFE38F45 | 0           | 8/06/2   | 024 13:42:54      | 100          |
| Apps code                    |            | Plant Watering System                             | Generic Zigbee Switch                      |         | System    | 4F31<br>282C02BFFFE900C0 | 0           | 8/27/2   | 024 10:13:02      |              |
| - 🕁 - Drivers code           |            | Smart Soil Moisture Sensor<br>(Device)            | Generic Zigbee Temperature/Humidity Sensor |         | System    | 952B<br>A4C138EEDB829E73 | 0           |          |                   |              |
| 💥 Libraries code             |            |                                                   |                                            |         |           |                          |             |          |                   |              |
| Bundles                      |            |                                                   |                                            |         |           |                          |             |          |                   |              |
| Logs                         |            |                                                   |                                            |         |           |                          |             |          |                   |              |
|                              |            |                                                   |                                            |         |           |                          |             |          |                   |              |
|                              |            |                                                   |                                            |         |           |                          |             |          |                   |              |
|                              |            |                                                   |                                            |         |           |                          |             |          |                   |              |
|                              |            |                                                   |                                            |         |           |                          |             |          |                   |              |
|                              |            |                                                   |                                            |         |           |                          |             |          |                   |              |
|                              |            |                                                   |                                            |         |           |                          |             |          |                   |              |
|                              |            |                                                   |                                            |         |           |                          |             |          |                   | •            |
| Documentation Community Vide | eos FAQ    |                                                   |                                            |         |           |                          | Terms of Se | ervice C | pyright 2018-2024 | Hubitat, Inc |

|                              | Add device                                            |                 |   |                    | hubitat-c7 🖉 🕐                  |
|------------------------------|-------------------------------------------------------|-----------------|---|--------------------|---------------------------------|
| Rooms                        | Find by device type                                   |                 |   |                    |                                 |
| -🏷 Devices                   | Bulbs, dimmers, locks, outlets, switches              |                 |   | *                  |                                 |
| 모 Dashboards                 | Find by brand                                         |                 |   |                    |                                 |
| Apps                         | Aeotec, Bosch, Centralite, Dorne, Ecolink             |                 |   | •                  |                                 |
| 수↓수 Settings                 | Add device manually:                                  |                 |   |                    |                                 |
| Subscriptions                | Zigbee 6 Z-Wave                                       | <b>★</b> Matter | ٢ | Iris V1 Zigbee     |                                 |
| Developer tools at           | ≻ Virtual</td <td></td> <td></td> <td></td> <td></td> |                 |   |                    |                                 |
| Apps code                    |                                                       |                 |   |                    |                                 |
| - Drivers code               |                                                       |                 |   |                    |                                 |
| 💥 Libraries code             |                                                       |                 |   |                    |                                 |
| Bundles                      |                                                       |                 |   |                    |                                 |
| Logs                         |                                                       |                 |   |                    |                                 |
|                              |                                                       |                 |   |                    |                                 |
|                              |                                                       |                 |   |                    |                                 |
|                              |                                                       |                 |   |                    |                                 |
|                              |                                                       |                 |   |                    |                                 |
|                              |                                                       |                 |   |                    |                                 |
|                              |                                                       |                 |   |                    |                                 |
| Documentation Community Vide | deos FAQ                                              |                 |   | Terms of Service C | opyright 2018-2024 Hubitat, Inc |

| ( ) Hubitat        | HT-QA > Devices > Add device                                  | L. |
|--------------------|---------------------------------------------------------------|----|
| Home               | Users Takes Canod                                             |    |
| Rooms              | Home - Zigbee Gailver                                         |    |
| O Devices          | Give your new Generic Zigbee Contact Sensor (no temp) a name: |    |
| B Dashboards       | Smart Motion Sensor R1                                        |    |
| Apps               | Next > 10, Replace existing device Pairing into               |    |
| Subscriptions      |                                                               |    |
| <b>┆┆</b> Settings |                                                               |    |
| En Logs            |                                                               |    |
|                    |                                                               |    |
| Documentation      |                                                               |    |
| Community          |                                                               |    |
| Videos             |                                                               |    |
|                    |                                                               |    |
|                    |                                                               |    |
|                    |                                                               |    |
|                    |                                                               |    |
|                    |                                                               |    |
|                    |                                                               |    |
|                    |                                                               |    |
|                    |                                                               |    |
|                    |                                                               |    |
|                    |                                                               |    |

| () Hubitat <  | HT-QA > Devices > Smart Motion Sensor R1                                      |                     |                          |              |                       |                    | Ļ.   |
|---------------|-------------------------------------------------------------------------------|---------------------|--------------------------|--------------|-----------------------|--------------------|------|
| G Home        | Commands Preferences Device Info                                              | In Use By Scheduled | Jobs Events Logs         |              |                       |                    |      |
| Rooms         | Device Name                                                                   |                     | Device Label             |              | Device Network Id     |                    | edit |
| O Devices     | Generic Zigbee Contact Sensor (no temp)                                       |                     | Smart Motion Sensor R1   |              | B7DC                  |                    |      |
| 28 Dashboards |                                                                               |                     |                          |              |                       |                    |      |
| 🊀 Apps        | Zigbee ld                                                                     |                     |                          |              |                       |                    |      |
| Subscriptions | A4C138B7AE821D95                                                              |                     |                          |              |                       |                    | )    |
| ረት Settings   | Event history size                                                            |                     | State history size       |              | Too many events al    | lert threshold     |      |
|               | * per event type (1-2000)                                                     |                     | * per attribute (1-2000) |              | * per hour (100-2000) |                    |      |
|               |                                                                               | )                   | 30                       |              | 300                   |                    |      |
| RESOURCES 🔎   | Туре                                                                          |                     | Room Dashboards          |              |                       |                    |      |
| Documentation | Generic Zigbee Motion Sensor (no temp)                                        | ~                   | No room assigned         | ~            | Select dashboards     |                    |      |
| Community     |                                                                               |                     |                          |              |                       |                    |      |
| Uideos Videos | Hub Mesh enabled     HomeKit enabled     Tags       No     Yes     No     Yes |                     |                          |              |                       |                    |      |
|               | Custom Icon Device Note                                                       |                     |                          |              |                       |                    |      |
|               | ? Add a note about this device                                                |                     |                          |              |                       |                    |      |
|               | Save                                                                          |                     |                          |              |                       |                    |      |
|               | Device Details                                                                |                     |                          | Device Data  |                       |                    |      |
|               | Create Time                                                                   | 2025/2/18 10:36:19  |                          | Application  | 05                    |                    |      |
|               | Last Update Time                                                              | 2025/2/18 10:37:26  |                          | Manufacturer |                       | Third Reality, Inc |      |
|               | Last Activity At                                                              | 2025/2/18 10:36:22  |                          | Model        |                       | 3RSMR01067Z        |      |

# Pairing With Home Assistant

Device: Zigbee dongle

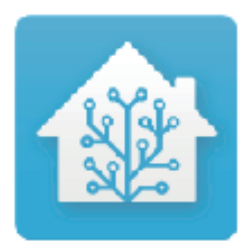

#### **Zigbee Home Automation**

- 1. Open the battery cover on the device and remove the insulation strip to power the device.
- 2. When the device is powered on, the sensitivity indicator will flash rapidly and the device will enter the Zigbee pairing mode. If the sensor is not in the pairing mode, press and hold the + button for 10 seconds to factory reset the sensor.
- 3. In Zigbee Home Automation, go to "Configuration" page, click "integration".
- 4. Then click the "Devices" on the Zigbee item, the click "Add Devices".
- 5. Pairing completed.
- 6. Back to "Devices" page to find the sensor added.
- 7. Click "+" belongs to Automation and add trigger and actions.

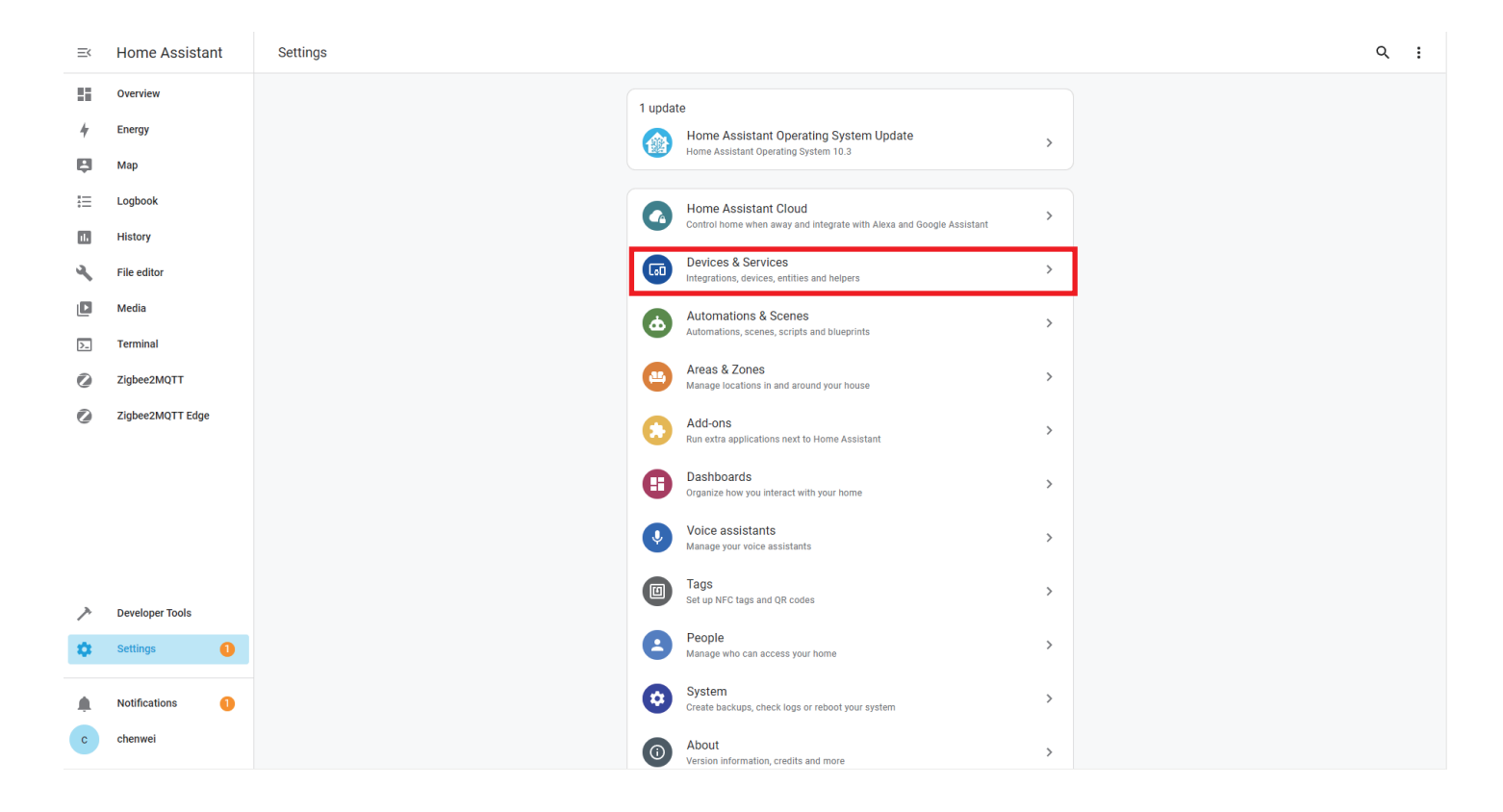

| =< | Home Assistant | ÷                 |           |                     | Integrations | Devices | Entities     | н | elpers                              |        | :                           |
|----|----------------|-------------------|-----------|---------------------|--------------|---------|--------------|---|-------------------------------------|--------|-----------------------------|
| -  | Overview       | Q Search          |           |                     |              |         |              |   |                                     |        | ₹                           |
| 8  | Мар            | Discovered        |           |                     |              |         |              |   |                                     |        |                             |
| 4  | Energy         |                   |           |                     |              |         |              |   |                                     |        |                             |
| ≔  | Logbook        | UPnP :<br>华为路中AX3 |           | Select brand        | ł            |         | ×            |   |                                     |        |                             |
|    | History        | UPnP/IGD          |           | Q Search for a brar | 1d name      |         |              |   |                                     |        |                             |
| 2  | File editor    | CONFIGURE         |           |                     |              |         |              |   |                                     |        |                             |
|    | Media          | Configured        |           | Add Matte           | r device     |         | >            |   |                                     |        |                             |
| >_ | Terminal       | Configured        |           | Add Zigbe           | e device     |         | >            | _ |                                     |        |                             |
| Ê  | To-do lists    | tv Apple TV >     | Bluet     | 1.00                |              |         |              | > | Google Translate text-to-<br>speech | >      | Home Assistant Supervisor > |
| 0  | Zigbee2MQTT    | 1 DEVICE          | 1 DEVICE  | 1-Wire              |              |         | >            |   | 1 ENTITY                            | 0      | 10 SERVICES                 |
|    |                | Matter (BETA)     | Mobi      | 17 17TRACK          |              |         | $\bigcirc$ > | > | Teadio Browser                      | >      | Raspberry Pi Power Supply > |
|    |                | 3 DEVICES         | 1 DEVICE  | 3 Day Blin          | ds           |         | >            |   | 1 ENTRY                             | 0      | 1 ENTITY                    |
|    |                | Shopping List     | IQI Sun   | @smith A. O. Smit   | h            |         | $\bigcirc$ > | > | Xiaomi BLE                          | >      | Zigbee Home Automation >    |
|    |                | 1 ENTITY          | 1 SERVICE | Abode               |              |         | $\bigcirc$ > |   | 1 DEVICE                            |        | 11 DEVICES                  |
| ~  | Settings       |                   |           |                     |              |         |              |   |                                     |        |                             |
| -  | Settings       |                   |           |                     |              |         |              |   |                                     |        |                             |
|    | Notifications  |                   |           |                     |              |         |              |   | <b>₽</b> ₱ % @ ♥                    | i⊞ ∰ 1 | 22                          |
| h  | ham            |                   |           |                     |              |         |              |   |                                     |        | + add integration           |

| ≡<       | Home Assistant             | $\leftarrow$ |                               | Integrations Device | Entities Helpers |             |                        | :                |
|----------|----------------------------|--------------|-------------------------------|---------------------|------------------|-------------|------------------------|------------------|
|          | Overview                   | <b>=</b>     | Filters E C Search 85 devices |                     |                  |             | Group by 👻             | Sort by Device 👻 |
| 4        | Мар                        |              | ↑ Device                      | Manufacturer        | Model            | Area        | Integration            | Battery          |
| 4        | Energy                     | 0            | _TZE200_locansqn TS0601       | _TZE200_locansqn    | T\$0601          | -           | Zigbee Home Automation | -                |
| i =      | Logbook<br>History         | 0            | BITUO TECHNIK SDM02X          | BITUO TECHNIK       | SDM02X           | -)          | Zigbee Home Automation | -                |
| ٩        | File editor                | 0            | blue button                   | Third Reality, Inc  | 3RSB22BZ         | Living Room | Zigbee Home Automation | -                |
| ٥        | Media                      | 0            | bulb1                         | Thirdreality        | 3RCB01057Z       | Living Room | Zigbee Home Automation | -                |
| >_       | Terminal                   | 0            | Bulb2                         | Thirdreality        | 3RCB01057Z       | Living Room | Zigbee Home Automation | -                |
|          | To-do lists<br>Ziqbee2MQTT | 0            | Bulb3                         | Thirdreality        | 3RCB01057Z       | Living Room | Zigbee Home Automation | -                |
| •        |                            | Ø Bulb4      |                               | Thirdreality        | 3RCB01057Z       | Living Room | Zigbee Home Automation | -                |
|          |                            | 0            | button                        | Third Reality, Inc  | 3RSB22BZ         | Living Room | Zigbee Home Automation |                  |
|          |                            | 0            | Dummy night light             | Third Reality, Inc  | 3RSNL02043Z      | office      | Zigbee Home Automation | -                |
|          |                            | 0            | Dummy night light2            | Third Reality, Inc  | 3RSNL02043Z      | office      | Zigbee Home Automation | -                |
|          |                            | 0            | Garage Door Tilt Sensor       | Third Reality, Inc  | 3RDTS01056Z      | -1          | Zigbee Home Automation | 100%             |
| /*<br>** | Developer tools            | 🥏 red button |                               | Third Reality, Inc  | 3RSB22BZ         | Living Room | Zigbee Home Automation | -                |
|          | ······                     | 0            | Silicon Labs EZSP             | Silicon Labs        | EZSP             | _::         | Zigbee Home Automation | -                |
| ♠<br>h   | Notifications 🕕            | 0            | Smart Motion Sensor R1        | Third Reality, Inc  | 3RSMR01067Z      | - 1         | Zigbee Home Automation | + ADD DEVICE     |
|          |                            |              |                               |                     |                  |             |                        |                  |

| ≡<                       | Home Assistant                                              | ← Smart Motion Sensor R1                                                                                                    | / |
|--------------------------|-------------------------------------------------------------|----------------------------------------------------------------------------------------------------|---|
| ::<br>8                  | Overview<br>Map                                             | 👓 🕯 💋 zigbee                                                                                                    |   |
| + :: <b>□</b> + <b>□</b> | Energy<br>Logbook<br>History<br>File editor<br>Media        | Device info         SRSM0010672         by Third Reality, Inc         Zigbee info         Zigbee Home Automation         Zigbee Home Automation         RECONFIGURE     Sensors  Logbook January 16, 2025 Smart Motion detected motion 110933 AM - 23 seconds apo Smart Motion Generor R1 Motion cleared (no motion detected) 110933 AM - 23 seconds apo Smart Motion Generor R1 Motion detected in the second second                                                                                                    |   |
|                          | Terminal<br>To-do lists<br>Zigbee2MQTT                      | Automations       Image: Second Second |   |
| ><br>*<br>h              | Developer tools<br>Settings (1)<br>Notifications (1)<br>ham | ADD TO DASHBOARD                                                                                                    |   |

#### Zigbee2MQTT

- 1. Open the battery cover on the device and remove the insulation strip to power the device.
- 2. When the device is powered on, the sensitivity indicator will flash rapidly and the device will enter the Zigbee pairing mode. If the sensor is not in the pairing mode, press and hold the + button for 10 seconds to factory reset the sensor.
- 3. Permit join to start Zigbee pairing in Zigbee2MQTT.
- Pairing completed, the snesor will be displayed in the device list Go to Settings page, create automation.

| =<      | Home Assistant       | Z2M@192.168.3.87 Devices Dashboard Map Groups OTA Touchlink Logs Extensions 🛚 🕶 🏶 Permit join (All) 🔽 🤤 |                       |                    |                                  |               |             |     |        |         |  |  |  |  |  |
|---------|----------------------|----------------------------------------------------------------------------------------------------|-----------------------|--------------------|----------------------------------|---------------|-------------|-----|--------|---------|--|--|--|--|--|
| ==      | Overview             | Enter                                                                                                   | Enter search criteria |                    |                                  |               |             |     |        |         |  |  |  |  |  |
|         | 11                   | Enter search criteria # Pic Friendly name IE                                                            |                       |                    | IEEE Address                     | Manufacturar  | Madal       | 101 | Deurez |         |  |  |  |  |  |
| 4       | Мар                  | #                                                                                                    | PIC                   | Friendly name      | IEEE Address                     | Manufacturer  | Model       | LQI | Power  |         |  |  |  |  |  |
| 88      | 概范                   | 1                                                                                                    | T                     | 飞利浦, 不要删           | 0x001/8801042be004<br>(0x8632)   | Philips       | 9290012573A | 192 | ¥      | 🕑 👯 i 📋 |  |  |  |  |  |
| ≁<br>:= | Energy<br>Logbook    | 2                                                                                                    | t                     | soil test          | 0xa4c138d5a2d3453b<br>(0xC533)   | Third Reality | 3RSM0147Z   | 255 |        | 🕑 💶 i 🛢 |  |  |  |  |  |
|         | History              | 3                                                                                                    |                       | 0x286d970001005465 | 0x286d970001005465<br>_(0xC14E)  | Unsupported   |             | N/A | ?      | C ti î  |  |  |  |  |  |
|         | File editor<br>Media | 4                                                                                                    | ţ                     | 0x282c02bfffecbdef | 0x282c02bfffecbdef<br>£0x84£11   | Third Reality | 3RSM0147Z   | N/A |        | 🥴 🖬 i 盲 |  |  |  |  |  |
| >.      | Terminal             | 5                                                                                                    |                       | 0xf44250002b9b0000 | 0xf44250002b9b0000<br>£0x7.DF.S. | Unsupported   |             | N/A | ?      | 🕑 🕰 i 盲 |  |  |  |  |  |
| 0       | ZIGDEEZMQTT          | 6                                                                                                    | 500                   | 0x282c02bfffedb1a5 | 0x282c02bfffedb1a5<br>(0xE357)   | Third Reality | 3RV501031Z  | N/A |        | 🥴 🖬 i 盲 |  |  |  |  |  |
|         |                      | 7                                                                                                    | 5.00                  | 0x282c02bfffedb0d1 | 0x282c02bfffedb0d1<br>(0xC437)   | Third Reality | 3RVS01031Z  | 172 |        | 🧭 🖬 i 盲 |  |  |  |  |  |
|         |                      |                                                                                                    |                       |                    |                                  |               |             |     |        |         |  |  |  |  |  |
| ~       | Developer tools      |                                                                                                    |                       |                    |                                  |               |             |     |        |         |  |  |  |  |  |
| \$      | Settings 6           |                                                                                                    |                       |                    |                                  |               |             |     |        |         |  |  |  |  |  |
|         | Notifications        |                                                                                                    |                       |                    |                                  |               |             |     |        |         |  |  |  |  |  |
| a       | admin                |                                                                                                    |                       |                    |                                  |               |             |     |        |         |  |  |  |  |  |

| =<          | Home Assistant<br>overview<br>11<br>Map<br>概范<br>Energy<br>Logbook<br>History | Z2M@192.168.3.87 Devices Dashboard Map Groups OTA Touchlink Logs Extensions 🌣 🏶 Permit join (All) 🗸 🥹     |                                                                                                    |                                 |                                |             |     |       |         |   |  |
|-------------|-------------------------------------------------------------------------------|----------------------------------------------------------------------------------------------------|----------------------------------------------------------------------------------------------------|---------------------------------|--------------------------------|-------------|-----|-------|---------|---|--|
| ₩<br>€<br>₽ |                                                                               | Enter search criteria                                                                                     |                                                                                                    |                                 |                                |             |     |       |         | × |  |
|             |                                                                               | # Pic                                                                                                    | Friendly name                                                                                        | IEEE Address                    | Manufacturer                   | Model       | LQI | Power |         |   |  |
|             |                                                                               | 1                                                                                                    | 飞利浦,不要删                                                                                              | 0x00178801042be004<br>.(0x8632) | Philips                        | 9290012573A | 192 | ¥     | 🕑 🛯 i 盲 |   |  |
| *           |                                                                               | 2                                                                                                    | soil test                                                                                            | 0xa4c138d5a2d3453b<br>(0xC533)  | Third Reality                  | 3RSM0147Z   | 255 |       | C 🛛 i 盲 |   |  |
| 11.         |                                                                               | 3                                                                                                    | 0x286d970001005465                                                                                   | 0x286d970001005465<br>.0xC14E1  | Unsupported                    |             | N/A | ?     | 🕑 🕶 i 盲 |   |  |
| ×.          | File editor<br>Media                                                          | 4                                                                                                    | 0x282c02bfffecbdef                                                                                   | 0x282c02bfffecbdef<br>.0x84E1J  | Third Reality                  | 3RSM0147Z   | N/A | E     | 🕑 🛯 i 盲 |   |  |
| 2           | Terminal                                                                      | 5                                                                                                    | 0xf44250002b9b0000                                                                                   | 0xf44250002b9b0000              | Unsupported                    |             | N/A | ?     | C 4 i   |   |  |
| 0           | Zigbee2MQTT                                                                   | 6 📟                                                                                                    | 0x282c02bfffedb1a5                                                                                   | 0x282c02bfffedb1a5              | Third Reality                  | 3RVS01031Z  | N/A |       | 🕑 🖽 i 盲 |   |  |
|             |                                                                               | 7                                                                                                    | 0x282c02bfffedb0d1                                                                                   | 0x282c02bfffedb0d1              | Third Reality                  | 3RV501031Z  | 200 |       | ଏ ସ i 🗊 |   |  |
|             |                                                                               | 8                                                                                                    | 0xa4c138b7ae821d95                                                                                   | 0xa4c138b7ae821d95              | Unsupported                    | 3RSMR01067Z | N/A | ?     | 🕑 💶 i 👅 |   |  |
|             |                                                                               |                                                                                                    |                                                                                                    | лонкки                          |                                |             |     |       |         |   |  |
|             | Developer tools Settings 6                                                    |                                                                                                    |                                                                                                    |                                 |                                |             |     |       |         |   |  |
| -           | Notifications                                                                 |                                                                                                    |                                                                                                    |                                 |                                |             |     |       |         |   |  |
| a           | admin                                                                         |                                                                                                    |                                                                                                    |                                 |                                |             |     |       |         |   |  |
|             |                                                                               |                                                                                                    |                                                                                                    |                                 |                                |             |     |       |         |   |  |
| ≡<          | Home Assistant                                                                | Z2M@192.168.3.87 [                                                                                        | Z2M@192.1683.87 Devices Dashboard Map Groups OTA Touchlink Logs Extensions 🏚 🏶 Permit join (All) 👻 🧿 |                                 |                                |             |     |       |         |   |  |
| 88          | Overview                                                                      | Oxa4c138b7ae821d95 ~<br>About Exposes Bind Reporting Settings (specific) State Clusters Scene Dev console |                                                                                                    |                                 |                                |             |     |       |         |   |  |
|             | 11                                                                            |                                                                                                    |                                                                                                    |                                 |                                |             |     |       |         |   |  |
| ₽           | Мар                                                                           |                                                                                                    |                                                                                                    |                                 |                                |             |     |       |         |   |  |
| 55          | 概范                                                                            |                                                                                                    |                                                                                                    |                                 |                                |             |     |       |         |   |  |
| 4           | Energy                                                                        |                                                                                                    |                                                                                                    |                                 |                                |             |     |       |         |   |  |
| ŧ≡          | Logbook                                                                       |                                                                                                    |                                                                                                    |                                 |                                |             |     |       |         |   |  |
| 11.         | History                                                                       | Friendly name 0xa4c138b7ae821d95 g                                                                        |                                                                                                    |                                 |                                |             |     |       |         |   |  |
| ٩           | File editor                                                                   | Last seen                                                                                                 |                                                                                                    |                                 | IZ N/A<br>Disabled             |             |     |       |         |   |  |
| Ľ           | Media                                                                         | Availability                                                                                              |                                                                                                    |                                 |                                |             |     |       |         |   |  |
| >_          | Terminal                                                                      | Device type<br>Ziabee Model                                                                               |                                                                                                    |                                 | EndDevice<br>3RSMR01067Z       |             |     |       |         |   |  |
| 0           | Zigbee2MQTT                                                                   | Zigbee Manufactur                                                                                         | rer                                                                                                  |                                 | Third Reality, Inc             |             |     |       |         |   |  |
|             |                                                                               | Support status                                                                                            |                                                                                                    |                                 | Not supported (how_to_add_supp | port)       |     |       |         |   |  |
|             |                                                                               | Network address                                                                                           |                                                                                                    |                                 | 0xE33B / 58.1.7.1              |             |     |       |         |   |  |
|             |                                                                               | Firmware version                                                                                          |                                                                                                    |                                 | v1.00.05                       |             |     |       |         |   |  |
|             |                                                                               | Power<br>Interview complete                                                                               | ed                                                                                                   |                                 | Battery ?<br>True              |             |     |       |         |   |  |
| ۶           | Developer tools                                                               | C 13 i 盲                                                                                                  |                                                                                                    |                                 |                                |             |     |       |         |   |  |
| ¢           | Settings 6                                                                    |                                                                                                    |                                                                                                    |                                 |                                |             |     |       |         |   |  |
|             | Notifications                                                                 |                                                                                                    |                                                                                                    |                                 |                                |             |     |       |         |   |  |
| -           | admin                                                                         |                                                                                                    |                                                                                                    |                                 |                                |             |     |       |         |   |  |
|             |                                                                               |                                                                                                    |                                                                                                    |                                 |                                |             |     |       |         |   |  |

### FCC Regulatory Conformance

This device complies with part 15 of the FCC rules. Operation is subject to the following two conditions: (1) this device may not cause harmful interference, and (2) this device must accept any interference received, including interference that may cause undesired operation.

Changes or modifications not expressly approved by the party responsible for compliance could

void the user's authority to operate the equipment.

NOTE: This equipment has been tested and found to comply with the limits for a Class B digital device, pursuant to part 15 of the FCC Rules. These limits are designed to provide reasonable protection against harmful interference in a residential installation.

This equipment generates uses and can radiate radio frequency energy and, if not installed and used in accordance with the instructions, may cause harmful interference to radio communications. However, there is no guarantee that interference will not occur in a particular installation. If this equipment does cause harmful interference to radio or television reception, which can be determined by turning the equipment off and on, the user is encouraged to try to correct the interference by one or more of the following measures:

- Reorient or relocate the receiving antenna.
- Increase the separation between the equipment and receiver.
- Connect the equipment into an outlet on a circuit different from that to which the receiver is connected.

- Consult the dealer or an experienced radio/TV technician for help important announcement.

NOTE: The manufacturer is not responsible for any radio or TV interference caused by unauthorized modifications to this equipment. Such modifications could void the user's authority to operate the equipment.

# **RF Exposure**

This equipment complies with FCC radiation exposure limits set forth for an uncontrolled environment.

This transmitter must not be co-located or operating in conjunction with any other antenna or transmitter.

# Limited Warranty

For limited warranty, please visit https://3reality.com/faq-help-center/. For customer support, please contact us at info@3reality.com or visit www.3reality com. For question on other platforms, visit for corresponding platform' s application/support platforms.